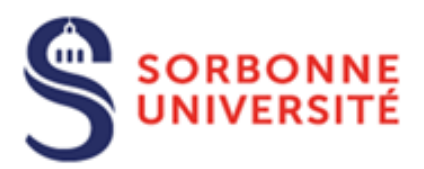

Direction du Système d'Information (SI)

## Procédure de connexion au réseau Wifi Eduroam sur Android

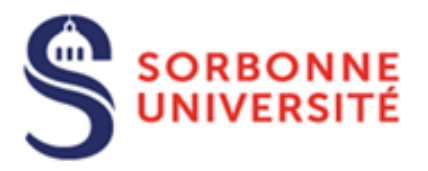

Le réseau Wi-Fi EDUROAM permet, à l'ensemble des étudiants et personnels de la communauté enseignement supérieur/recherche lors de leurs déplacements, de disposer d'un accès sans fil sécurisé à Internet.

A partir de la version 8 d'Android, il faut aller dans le **Play Store** pour télécharger et installer une application intitulée : **GETEDUROAM**.

(Prérequis : Une connexion internet, soit par la 4G, soit par un autre réseau Wifi)

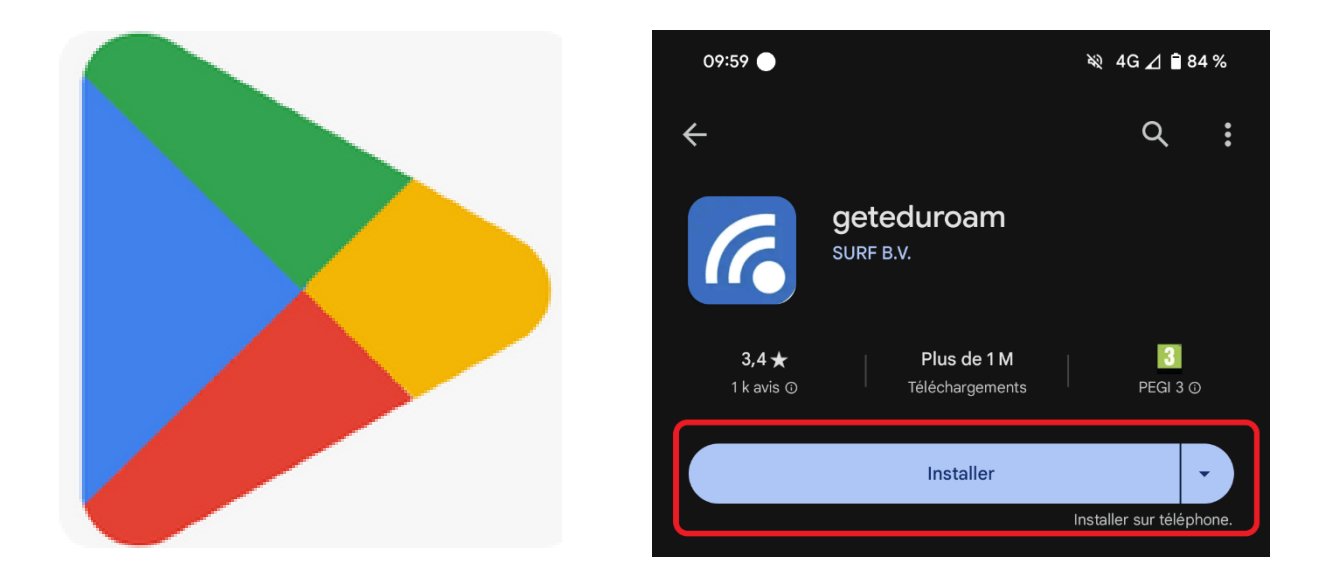

Une fois l'installation faite, cliquer sur « **Ouvrir** », autoriser la connexion Wifi s'il n'était pas connecté déjà, taper **Sorbonne** et appuyer sur **Sorbonne Université Fr** :

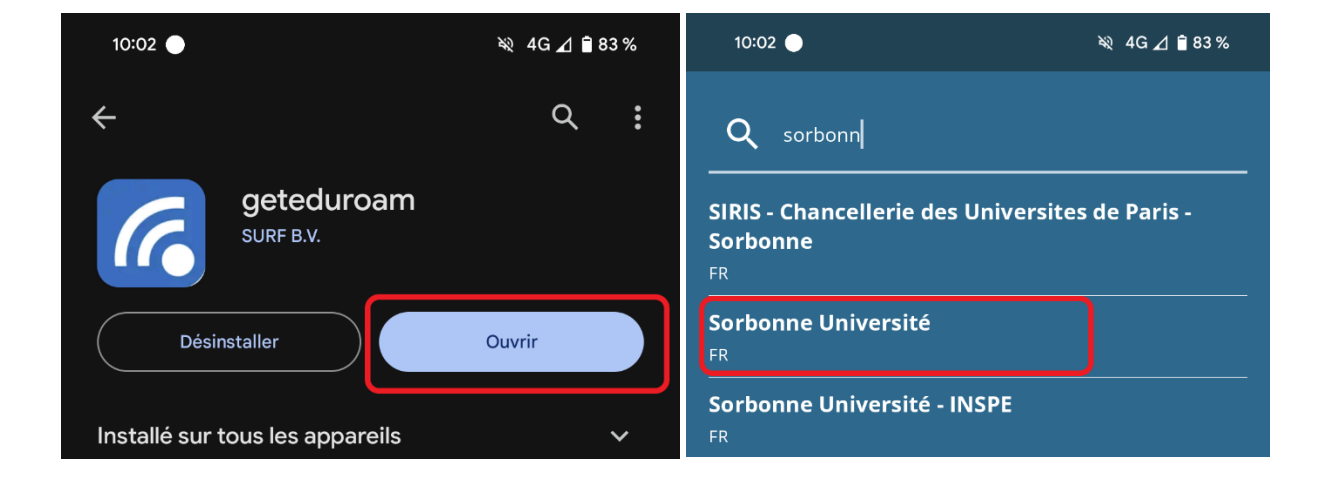

Direction du Système d'Information Pôle Service aux Utilisateurs

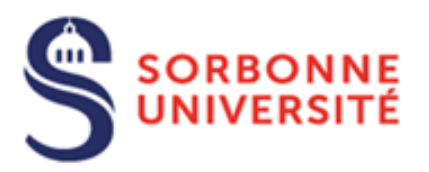

Sélectionner come profil « Eduroam sorbonne-universite.fr » et appuyer sur « CONNECTER ». Puis taper identifiant@sorbonne-universite.fr et votre mot de passe puis cliquer sur « Connexion » (Attention, ne pas taper votre e-mail mais identifiant@sorbonne-universite.fr)

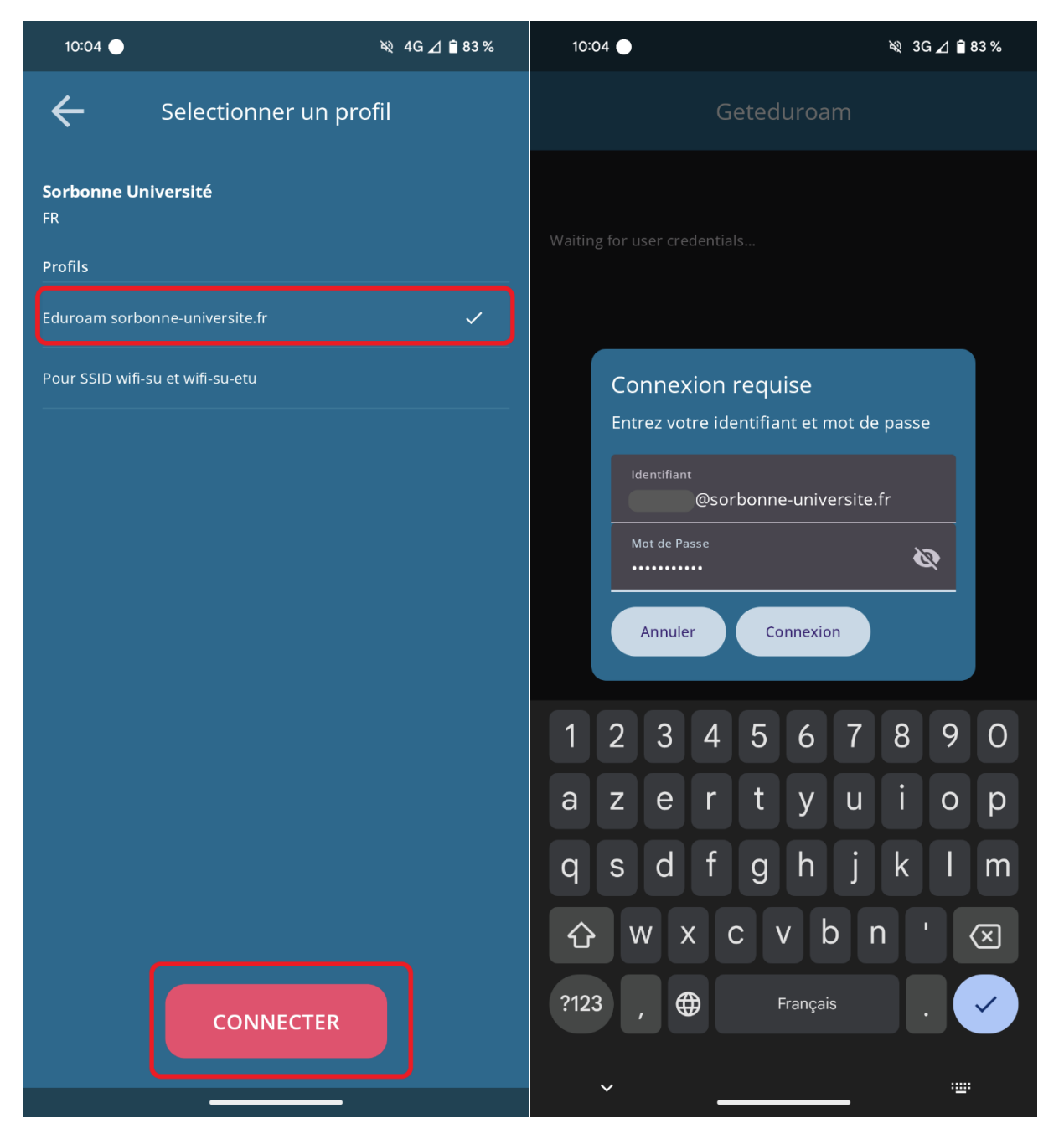

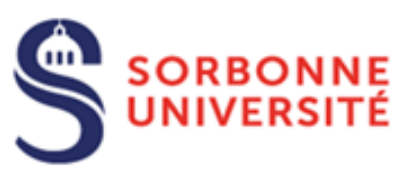

Cliquer sur « **Enregistrer** » pour enregistre le réseau dans votre téléphone, puis cliquer sur « **Autoriser** » pour que le téléphone se connecter automatique au wifi Eduroam. A la fin cliquer sur « **Fermer** ».

| 10:04      | <u>م</u>                                                                        | 9. H+⊿ 🗎 83 %                                                                                                    | P <sup>re-</sup> |                 |            |           |
|------------|---------------------------------------------------------------------------------|----------------------------------------------------------------------------------------------------|------------------|-----------------|------------|-----------|
| Geteduroam |                                                                                 | Autoriser les suggestions de réseaux Wi-Fi ?<br>Réseaux suggérés par Geteduroam. L'appareil<br>pourra se connecter automatiquement. |                  |                 |            |           |
|            | WIFI configurée                                                                 |                                                                                                    | <u>,</u>         |                 | Non, merci | Autoriser |
|            |                                                                                 |                                                                                                    | 10:04 •          | ₩ H*⊿ ∎8        | 333%       |           |
|            |                                                                                 |                                                                                                    | Ge               | eduroam         |            |           |
|            |                                                                                 |                                                                                                    | ~                | WIFI configurée |            |           |
|            |                                                                                 |                                                                                                    |                  |                 |            |           |
|            |                                                                                 |                                                                                                    |                  |                 |            |           |
|            |                                                                                 |                                                                                                    |                  |                 |            |           |
|            | Enregistrer ce réseau ?<br>Geteduroam souhaite enregistrer un réso<br>téléphone | eau sur votre                                                                                                    |                  |                 |            |           |
|            | $\widehat{}$                                                                    |                                                                                                    |                  |                 |            |           |
|            | eduroam                                                                         |                                                                                                    |                  |                 |            |           |
| Annule     | er                                                                              | Enregistrer                                                                                                    |                  | Fermer          |            |           |

En cas de souci, Retirer d'abord le réseau Eduroam avant d'installer Geteduroam oublier le réseau dans Wifi => infos => oublier le réseau